## Применение анимированного персонажа в BGE.

И так давайте посмотрим, как можно применить наши знания о анимации персонажа в простейшей бродилке. Суть вопроса заключается в следующем: будем мы делать физическим объектом «кожу» или же скелет актёра? На мой взгляд, проще сделать скелет. Взаимодействует с гравитацией основная кость, т.е. первая. Значит её необходимо сделать остовом (как бы подставкой) нашей модели (хотя можно и иначе). Для этого сделаем сцену с «землёй» и начнём создавать скелет. Я взял куб и растянул его. Так будет более наглядно видно на виде спереди, как разместить основную кость:

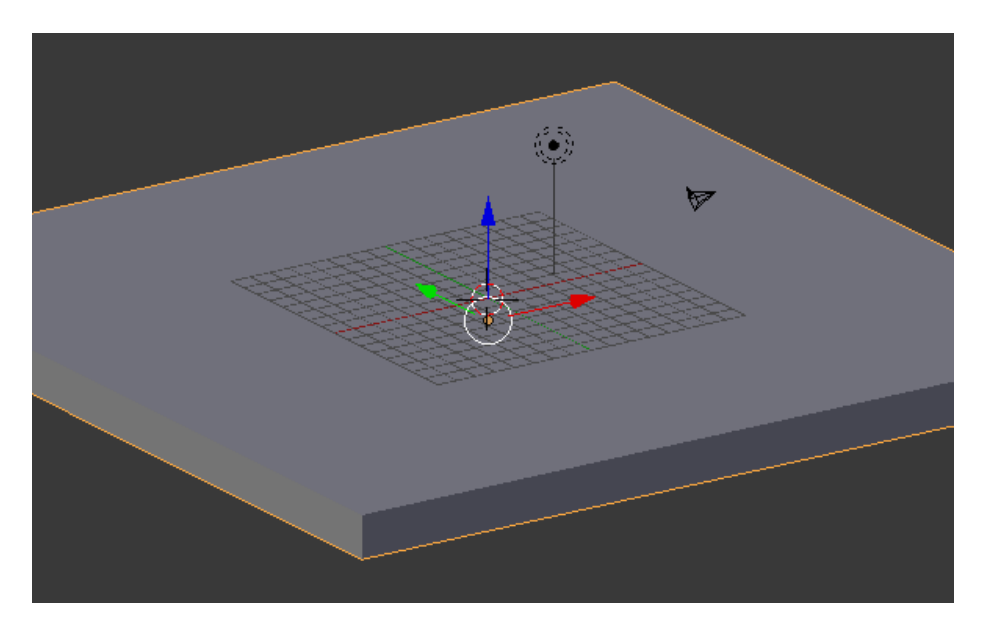

Весь скелет создаём от основной кости:

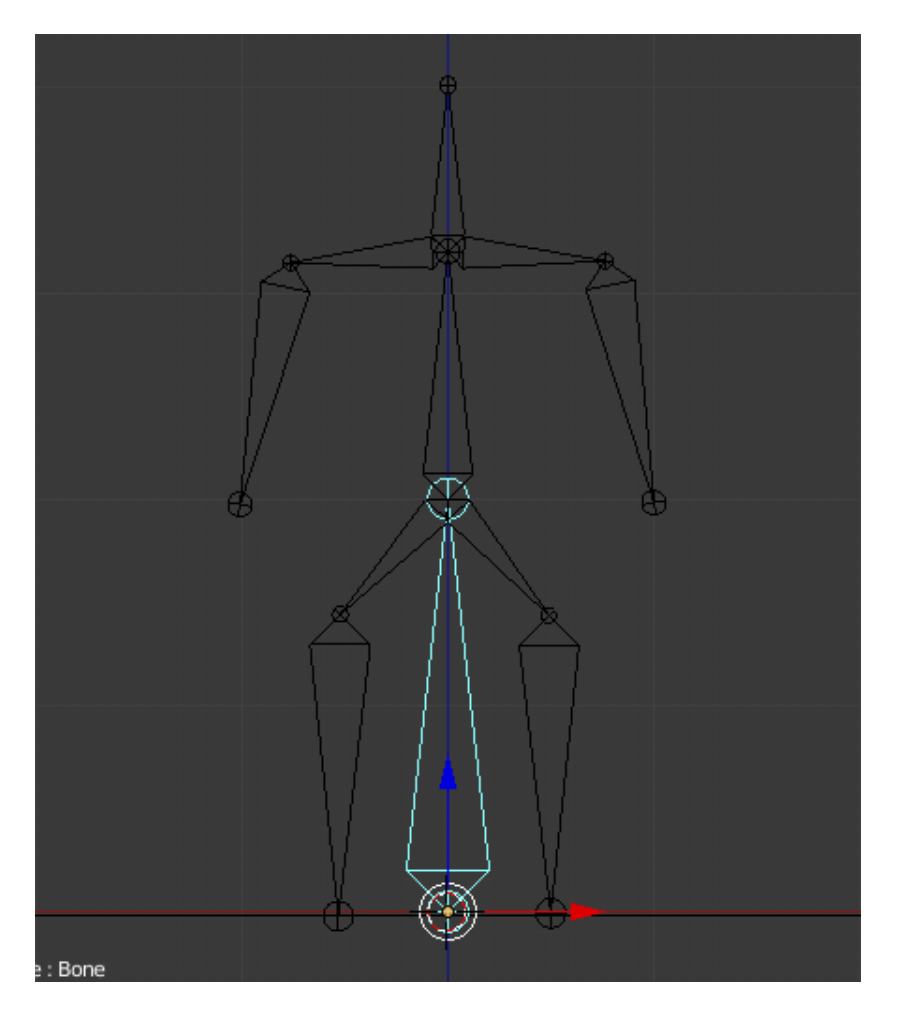

Основная кость начинается от основания (горизонта). Она выделена. Получилась вот такая «страшилка» <sup>©</sup> Теперь «оденем» её в обычные цилиндры:

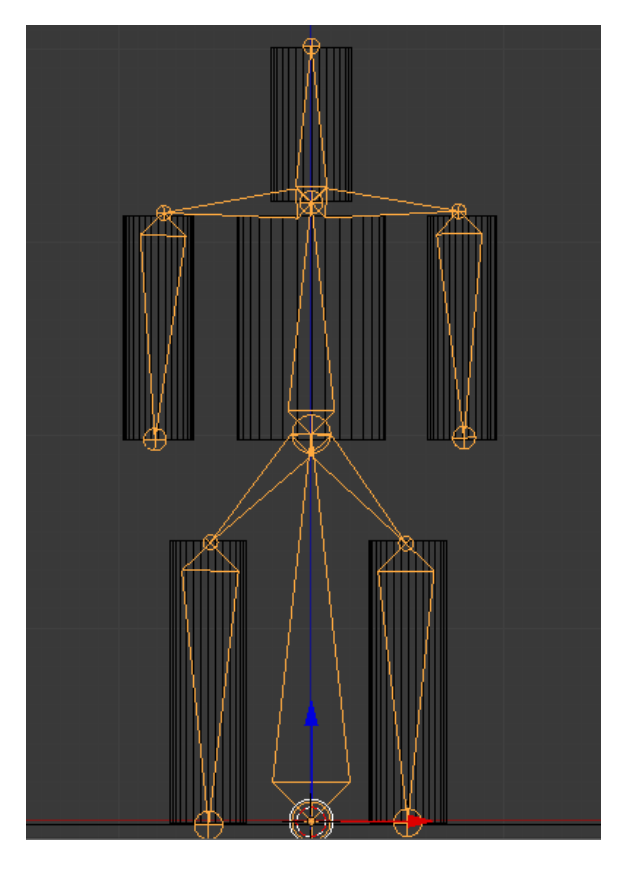

Помните, как присоединять скин к отдельной кости? Напоминаю... Выделяем скелет и переходим в режим редактирования. Снимаем выделение со всего. Выделяем нужную кость. Выходим из режима редактирования. Выделяем цилиндр (на этой кости) и **Shift** выделяем скелет. **Ctrl+P -> Bone**. И так с каждой костью, которую мы «одеваем».

Конечно, вы скажете что это - существо неизвестное науке ⓒ Да! Это примитив! Ну и что? Для нас важно понять сам принцип создания персонажа, его анимации и управления в игровом проекте. А уж потом всё будет зависеть лишь от вашей фантазии и терпения! ⓒ

Переходим к анимации. Стоит вспомнить, что для правильной работы автоматики Blender необходимо правильно назвать кости. Т.е. если левая рука **Ruka.L**, то правая – **Ruka.R**. Это важно! Мы будем использовать прямую кинематику, как и в предыдущем уроке. Вид **Left** (или **Right**<sup>©</sup>). Переходим в режим позы (**Pose Mode**). Выделяем всю арматуру и создаём первый ключевой кадр в 1, нажав лат. «I». Это поза «стояния». Далее переходим в кадр 10 и сдвигаем ноги и руки примерно вот так:

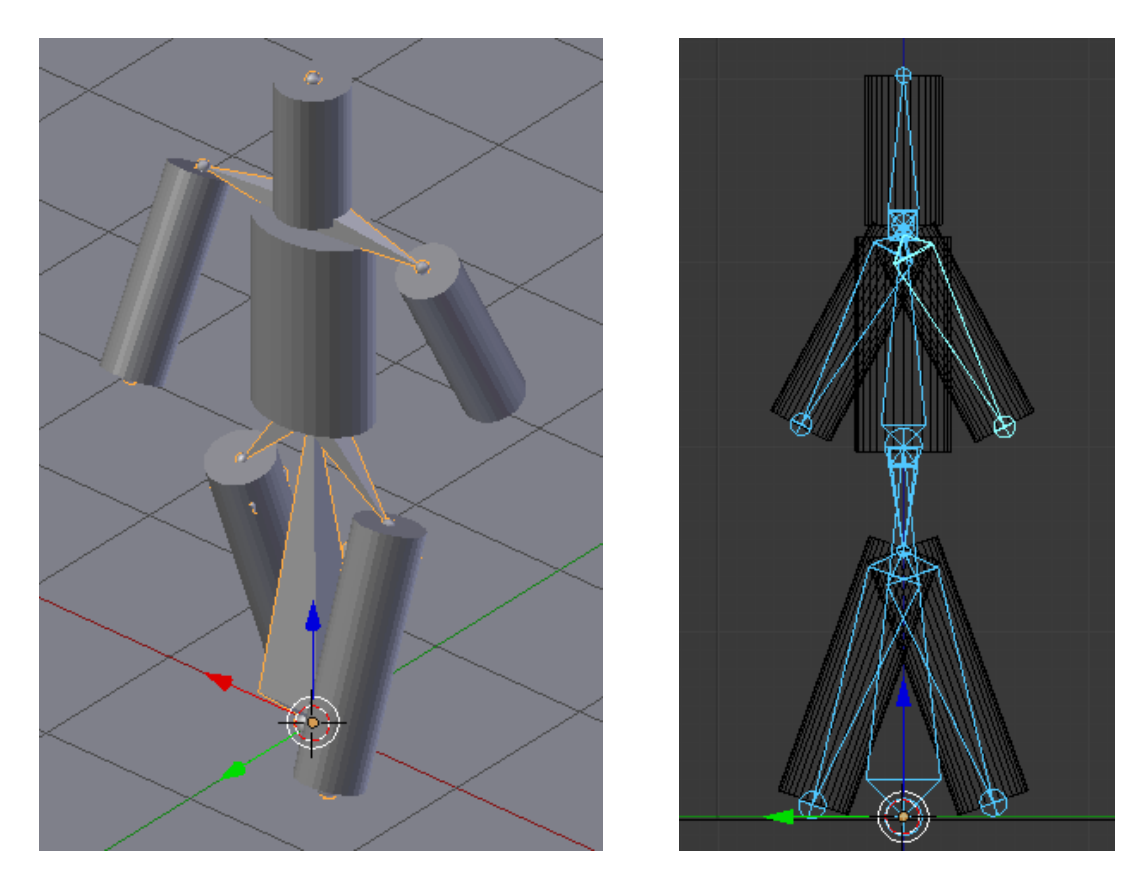

Выделяем всю арматуру и жмём «I» (LocRot). Теперь переходим в кадр 20 и копируем позу из первого кадра (см. предыдущий урок). Переходим в кадр 10, копируем позу, переходим в кадр 30 и вставляем зеркальное отражение позы (Paste X-Flipped Pose). И наконец в 40 кадр копируем позу первого кадра. Всё! Смотрим анимацию.

В режиме позы снимем выделение со всего. Выходим из режима позы. Приподнимем всего человечка над поверхностью. И переходим в игровую логику. Попробуем сделать скелет физ. объектом и запустить игру... Наш актер улетит в космос!!! Почему? Да потому, что каждый скин на руке, ноге, туловище и голове в физике является статическим. Сделаем их **No Collision**. Вот теперь он падает на землю как надо. Но... не до конца, а повисает на некотором расстоянии:

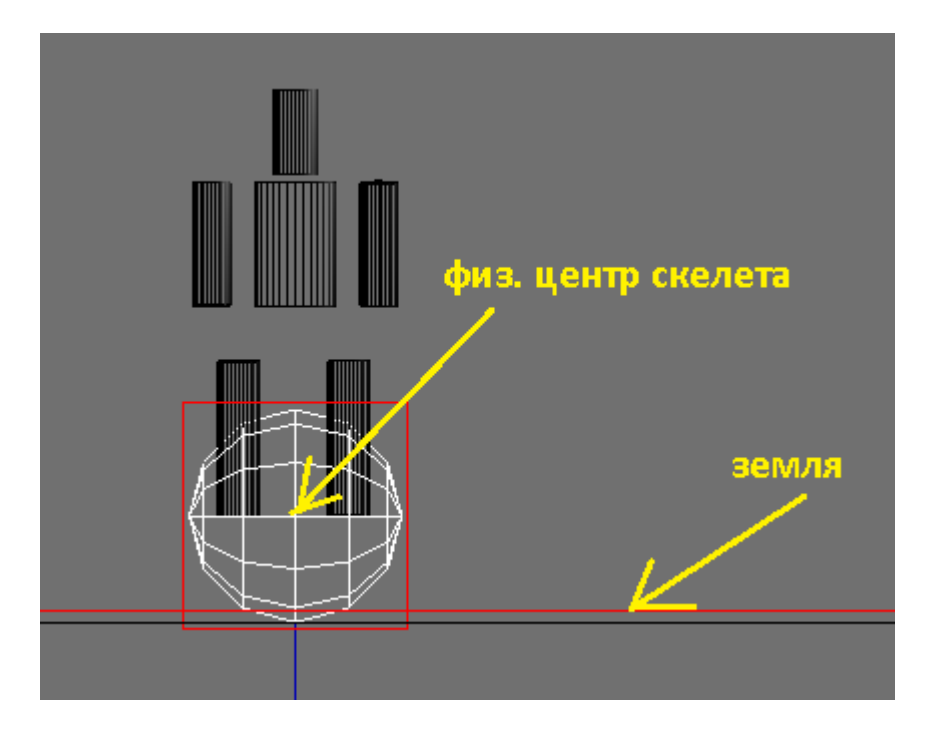

И никакие ухищрения с типом физики или столкновений не изменяют данного положения дел... Что же делать? Самый простой способ – поместить человечка в куб. Сделать скелету **No Collision**. Соединить скелет с кубом по типу Потомок -> Родитель. Сам куб сделать **Character** (или **Rigid Body**, или **Dynamic** ...) и отключить его видимость (**Invisible**). Теперь передвижением персонажа заведует куб. А его двигать проще простого ©:

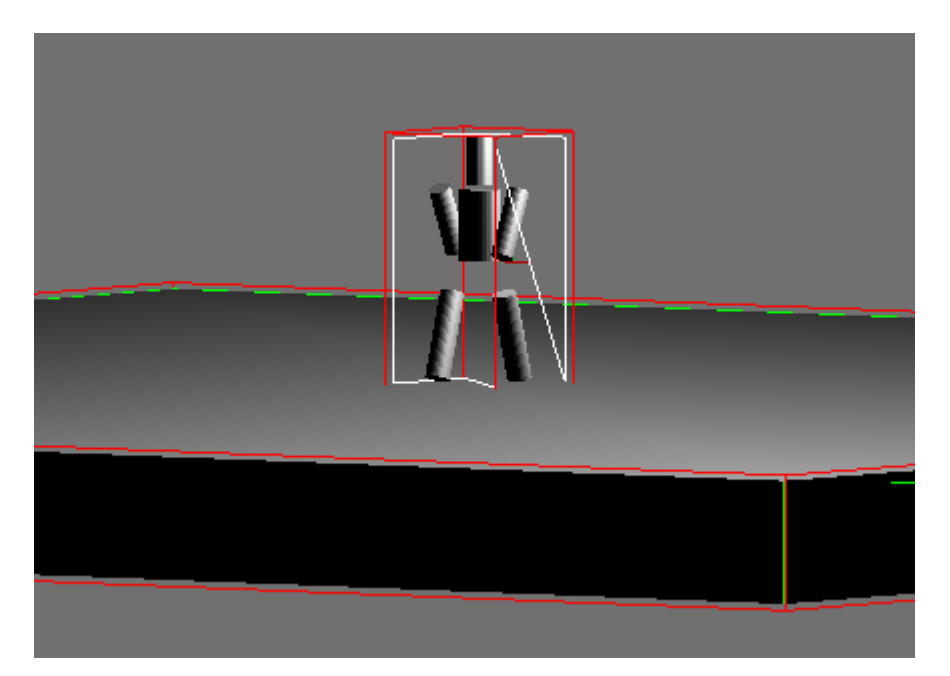

| Sensors 🗘 🗹 Sel 🗹 Act 🗹 Link 🗹 State    | Controllers 🛊 🗹 Sel 🗹 Act 🗹 Link | Actuators 🛊 🗹 Sel 🗹 Act 🗹 Link 🗹 State     |
|-----------------------------------------|----------------------------------|--------------------------------------------|
| Armature Add Sensor 🛊                   | Armature Add Controller          | Armature Add Actuator 🗍                    |
| Keyboard 🕴 Keyboard 1 🖈 🗹 🛞             |                                  |                                            |
| Level Tap Invert                        | Cube.001 Add Controller          |                                            |
| Key: Up Arrow All Keys First Modifier:  | And; And 1; 🗑 🗹 🗵                | (Start Fr:1.00 ) (End F: 39.00 ) Child     |
| Second Modifier:                        | - And; And2 1; 🛅 🗹 🛞 🔨           | (     Blendin: 0      Priority: 0          |
| Log Toggle:                             |                                  | (+Layer: 0 >) (+Layer:0.000 >) Blend       |
| Target:                                 |                                  | Frame Property: •                          |
| Cube.001 Add Sensor \$                  | /                                | Cube.001 Add Actuator 🗘                    |
| 🗢 Keyboard 🔅 Keyboard 🖈 🗹 🛞             |                                  | Motion 🕴 Motion 🖈 🖉 🛞                      |
| (*** ••• (* Freq: 0 >) Level Tap Invert |                                  | Motion Type: Character Motion              |
| Key: Up Arrow All Keys                  |                                  | Loc: (*X:0.00 > *Y:-0.05 > *Z: 0.00 >) LA  |
| First Modifier:                         |                                  | Rot: (X: 0° > (Y: 0° > (Z: 0° >) L<br>Jump |
| Log Toggle:                             |                                  |                                            |
| Target: •                               |                                  |                                            |
| 🗢 Keyboard 🕴 Keyboard2 📌 🏹 🖉            |                                  |                                            |
| (*Freq: 0 ) Level Tap Invert            |                                  | Bot: (+X: 0° > +Y: 0° > +Z: 1° >) ↓        |
| Kev: Left Arrow All Kevs                |                                  | Jump                                       |
| First Modifier:                         |                                  |                                            |
| Second Modifier:                        |                                  |                                            |
| Log Toggle: •                           |                                  |                                            |
| Target:                                 |                                  |                                            |

Здесь по нажатию стрелки вверх арматура начинает проигрывать анимацию, а куб перемещается вперёд. По нажатию стрелки влево куб поворачивает влево. Остальное вы можете дополнить сами. Файл к уроку как всегда прилагается в разделе готовых проектов.

21.10.2015 года